# Visma.net Expense Brukerdokumentasjon

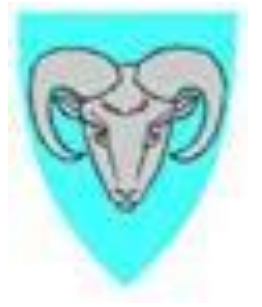

## Innhold

| Rut | tine                           | 2    |
|-----|--------------------------------|------|
| 1.  | Aktivering av egen brukerkonto | 3    |
| 2.  | Innlogging fra PC              | 4    |
| 3.  | Registrering av reiser         | 5    |
| a   | a. Reiser med overnatting      | 5    |
| Ł   | o. Kjørebok                    | 6    |
| c   | c. Utlegg                      | 7    |
| С   | d. Overnatting                 | 8    |
| 4.  | Oversikt over egne regninger   | 9    |
| For | Saksbehandlere:                | . 10 |
| 1.  | E-post om oppgaver             | . 10 |
| 2.  | Attestering og anvisning       | . 11 |
| A   | Attestering                    | . 11 |
| A   | Anvisning                      | . 11 |
| 3.  | Oversikt over prosesser        | . 12 |

## Rutine

Reiser, kjøring og utlegg skal registreres av de ansatte i Visma Enterprise web. Reiseregningsmodulen Expense.net er under fanen «Meg selv» på oppstartssiden til Visma Enterprise. Man kan også logge seg inn via <u>https://signin.visma.net</u>.

#### Registrering av reiser:

- Reiser med overnatting skal registreres med navn, formål med reisen og riktig kontering.
- Diett og overnatting skal registreres med antall måltider og overnattingssted
- Videreutdanning ½ diett. Registrer dobbelt så mange måltid som en har fått.
- Ved møter/konferanser skal møteprogram legges ved som vedlegg.

#### Registrering av kjøring:

- Det skal registreres kjørelengde, reiserute med fullstendig adresse og navn på passasjerer.
- Flere kjøreturer kan registreres samtidig.

#### Utlegg i forbindelse med reiser:

- Type utlegg skal velges i nedtrekksmeny
- Måltid og overnatting skal alltid splittes
- Alle utlegg må dokumenteres med kvittering, unntatt bompenger.
- Kvittering /bilag for utlegg skal scannes og legges til reisen elektronisk via Visma attach (app på smarttelefon) eller fra skanner via PC'n

#### Overnatting

• Det skal registreres navn og adresse på overnattingssted

Reisen skal sendes til godkjenning når den er ferdig registrert. Det skal ikke sendes papirskjema i tillegg. (hvis ikke kvittering for utgifter er skannet, må papir regning leveres)

#### Leders oppgaver:

- Se til at reiser blir registrert av den ansatte i Enterprise web.
- Behandle reiser som ligger på oppgavelista fortløpende slik at lønnsavdelingen får hentet det inn i HRM.

## 1. Aktivering av egen brukerkonto

Ansatte får e-post fra <u>do.not.reply@visma.net</u> når brukerkonto har blitt aktivert. Vi anbefaler alle å følge lenken i e-post for å aktivere brukerkonto i Expense. Når dette er gjort kan du registrere reiseregninger på web, fra hvor som helst.

Brukernavn er din epost-adresse som er registrert i lønnssystemet/jobbmailadresse. Velg «Forgot your password» for å lage et passord. Bruk gjerne samme passord som du har på Visma Enterprise.

| O                       | /isma.net                    |  |
|-------------------------|------------------------------|--|
| User name:<br>Password: | thor.ame.bakkelund@visma.com |  |
|                         | NISMA 💊                      |  |

Du kan logge deg inn eller registrere nytt passord på <u>https://signin.visma.net</u>.

Dette brukernavnet og passordet gjelder også hvis du laster ned app'en «Visma attach» som kan brukes for å ta bilde av bilag som skal knyttes til utlegg ved reise. Les mer om dette på side 8.

## 2. Innlogging fra PC

Væren – Visma Enterprise – meg selv – reiseregning:

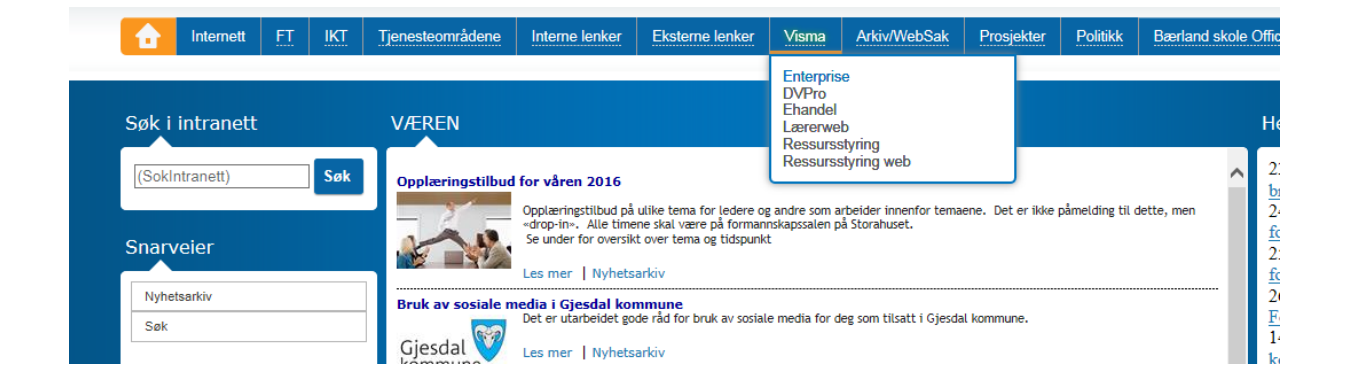

Når du har logget inn velger du fanen «Meg selv». Reiseregning finner du helt til høyre. Start Expense.

| Hjem                        | Meg selv  | Medarbeid  | lere   Faktur | aer Øko | nomi |   |                      |
|-----------------------------|-----------|------------|---------------|---------|------|---|----------------------|
| Personalia                  | Pårørende | Dokumenter | Reiseregning  |         |      |   |                      |
|                             |           |            |               |         |      |   |                      |
|                             |           |            |               |         |      |   |                      |
| <ul> <li>Expense</li> </ul> | 2         |            |               |         |      |   |                      |
|                             |           |            |               |         |      |   | Chilling webser i Fr |
|                             |           |            |               |         |      | 0 | Stilling veiges i Ex |

## 3. Registrering av reiser

Slik registrerer du reiser:

- Velg fanen Expense
- Velg Reise dersom du skal registrere reise med overnatting, transport og utlegg.
- Velg Kjørebok dersom du bare skal registrere bilkjøring uten diett.
- Velg Utlegg dersom du bare skal registrere dette.

| NNSIV 🥙                | Approval              | Expense         | Download | Settings |       |
|------------------------|-----------------------|-----------------|----------|----------|-------|
| Oversikt Eksterne tj   | enester Rapporter     | Innstillinger H | jelp     |          |       |
| REISE                  | 👝 kjøri               | евок            | UTLEGG   |          |       |
| Sorter etter Status Da | ato 🔻 🛛 Sist oppdater | t               |          |          | Statu |

#### a. Reiser med overnatting

Når man velger Reise kommer man til dette bildet.

| VISMA Approval Expense Download Settings                                                                                                    |                 |  |  |  |  |  |  |  |  |
|----------------------------------------------------------------------------------------------------|-----------------|--|--|--|--|--|--|--|--|
| Oversikt Eksterne tjenester Rapporter Innstillinger Hjelp                                                                                                    |                 |  |  |  |  |  |  |  |  |
| Image: Notest and the second second secon |                 |  |  |  |  |  |  |  |  |
| *Beskrivelse                                                                                                    | O<br>Ikke sendt |  |  |  |  |  |  |  |  |
| Stilling Organisasjonsenhet                                                                                                    |                 |  |  |  |  |  |  |  |  |
| 1 - Leder v STABSTJENESTER v                                                                                                    |                 |  |  |  |  |  |  |  |  |
| Ansvar Tjeneste Prosjekt                                                                                                    |                 |  |  |  |  |  |  |  |  |
| 1201 - ØKONOMI X V 1200 - ADMINISTRASJON X V Søk V                                                                                                    |                 |  |  |  |  |  |  |  |  |
| Formål/arrangement     Reisetype      Diett     Ingen diett                                                                                                    |                 |  |  |  |  |  |  |  |  |
| <b>4 Juli</b> August 2015 September ►                                                                                                    |                 |  |  |  |  |  |  |  |  |
| Ma Ti On To Fr Lø Sø Fra Klokkeslett Til Klokkeslett Land,                                                                                                    | /by             |  |  |  |  |  |  |  |  |
| 27 28 29 30 31 1 2 <b>(i)</b> Klikk i kalenderen for å velge reisedatoer.                                                                                                    |                 |  |  |  |  |  |  |  |  |
|                                                                                                    |                 |  |  |  |  |  |  |  |  |
| 3 4 5 6 7 8 9                                                                                                    |                 |  |  |  |  |  |  |  |  |
| https://@xpense.visinginet/expense12opModules13gistration/http4//registratia5.xhtml 16                                                                                                    |                 |  |  |  |  |  |  |  |  |

- I feltet Beskrivelse skal du registrere en kortfattet beskrivelse av reisen.
- Konteringen må være riktig
  - o Dersom reisen ikke er foretatt i din ordinære stilling må du velge riktig enhet

- Velg deretter riktig ansvar, tjeneste og evt. prosjekt
- Formål/arrangement må registreres
- Diett velges dersom dette er avtalt med leder.
- Bruk kalenderen for å velge reisedato og klokkeslett fra/til
- Gå videre ved å trykke Neste (orange pil).

#### Diett og overnatting

- Hvis alle måltider er dekket for alle dager, velg Måltid dekket i første linje.
- Hvis det er enkeltmåltider som er dekket og noe som skal utbetales, velg frokost / lunsj og middag dag for dag. Husk å lagre underveis.
- Det samme gjøres for overnattingstyper:
  - Hvis det er samme type overnatting, velg kun i første linje.
  - Hvis det er ulike overnattingssteder, velg i nedtrekks menyen dag for dag.
  - Velg nattillegg kun hvis det er overnatting privat/pensjonat (uten kokemuligheter).
- Trykk Lagre når du er ferdig med registreringen.

Eksempel på registrert overnatting med diett:

| <b>≥</b> VISMA                                               | Approval Expense                                                        | Download Settin                                   | igs                                                     |                  |                                                                |                 |                                                                                               | 🐲 💩 🐵                                   |
|--------------------------------------------------------------|-------------------------------------------------------------------------|---------------------------------------------------|---------------------------------------------------------|------------------|----------------------------------------------------------------|-----------------|-----------------------------------------------------------------------------------------------|-----------------------------------------|
| Oversikt Eksterne tjenes                                     | ester Rapporter Innstillinger                                           | Hjelp                                             |                                                         |                  |                                                                |                 | Re komm                                                                                       | une 💙                                   |
| Reise TO                                                     | t Kjørebok                                                              | Utlegg                                            | Sammendrag                                              |                  |                                                                |                 | Totalt beløp<br>TOTALT BELØP                                                                  | Hurtigguide                             |
| Reise juli Endre<br>Stilling : 1 - Leder<br>Ansvar : ØKONOMI | Organisasjonsenhe<br>Tjeneste : <b>ADMIN</b>                            | t : STABSTJENESTER<br>ISTRASJON                   |                                                         |                  | Fra Til<br>9. juli 10. juli                                    | C<br>Ikke sendt | DIETTGODTGJØRELSE<br>Hotell, innland, 1<br>Måltidsfradrag<br>KJØREGODTGJØRELSE<br>Bil, 100 km | 710,00 NOK<br>-355,00 NOK<br>410,00 NOK |
| 9. juli - 10. juli 🥹                                         | Frokost<br>Velg måltidsdekning V<br>Måltid dekket V<br>ostnadsfordeling | Lunsj<br>Velg måltidsdekning V<br>Måltid dekket V | Middag<br>Velg måltidsdekning V<br>Måltid ikke dekket V | Overnattingstype | Nattillegg<br>Velg overnattingsdekning V<br>Ingen nattillegg V |                 | Totalt                                                                                        | <b>765,00</b> юк                        |
|                                                              |                                                                         |                                                   |                                                         |                  | Forri                                                          | ge Neste        |                                                                                               |                                         |

I det blå feltet på høyre side blir det beregnet hvor mye du får i godtgjørelse. Med Hurtigguide-funksjonen kan du få hjelp til utfyllingen.

#### b. Kjørebok

- Registrer kjørelengde og reiserute med adresse fra til.
- Registrer passasjer dersom det er aktuelt. Ved flere passasjerer må det legges inn ei linje for hver passasjer. Antall kilometer kan justeres hvis passasjeren ikke har vært med fra start til stopp av reisen.
- Hvis det kjøres ekstra i forhold til omkjøring, legg inn formål med omkjøring
- Flere kjøreturer kan registreres her: Velg Legg til og registrer ny tur.

#### Eksempel på registrert kjøretur:

| <b>≥</b> VISMA                                                                         | Approval Expense Do                                                  | wnload Settings                         |        |                                    |                                                      |                   | 🏶 🎄 🕲                     |
|----------------------------------------------------------------------------------------|----------------------------------------------------------------------|-----------------------------------------|--------|------------------------------------|------------------------------------------------------|-------------------|---------------------------|
| Oversikt Eksterne tjene                                                                | ester Rapporter Innstillinger Hjelp                                  |                                         |        |                                    |                                                      | Re kommune        | •                         |
| Reise Diet                                                                             | tt Kjørebok Utlegg                                                   | Overnatting Samm                        | endrag |                                    | Totalt bel                                           | вр                | Hurtigguide               |
| Reise juli Endre<br>Stilling : 1 - Leder<br>Ansvar : ØKONOMI                           | Organisasjonsenhet : <b>STABS</b><br>Tjeneste : <b>ADMINISTRASJO</b> | TJENESTER<br>N                          |        | Fra Til<br>9. juli 10. juli Ikke s | DIETTGODTGJø<br>Hotell, innland, 1<br>Måltidsfradrag | ØRELSE<br>JØRELSE | 710,00 NOK<br>-355,00 NOK |
| Legg til kjøring                                                                       |                                                                      | Passasjerer                             |        |                                    | Bil, 100 km                                          |                   | 410,00 NOK                |
| • Dato<br>• Type kjøretøy<br>• Kjørelengde (km)<br>• Reiserute<br>• Formål/arrangement | 09.07.2015                                                           | Passasjer Ekstra godtgjørelse Tilhenger | e      |                                    | Totalt                                               |                   | 765,00 NOK                |
| Formål med evt<br>omkjøring<br>Lagre Avbryt                                            |                                                                      |                                         |        |                                    |                                                      |                   |                           |

#### c. Utlegg

- Legg inn beskrivelse
- Velg utlegg i nedtrekks meny (ligger alfabetisk)
- Måltid og overnatting skal **alltid** splittes på grunn av momsrefusjon.
- Alle utlegg må dokumenteres som scannet bilag, unntatt bompenger.
- **Kvittering / Bilag** som må dokumenteres skal scannes og lastes opp via Visma Attach (app på smarttelefon) eller fra din PC (Browse).
  - Visma Attach er en app som alle med smarttelefon kan laste ned. Med denne kan man ta bilde av kvitteringer med smarttelefon, og de lagres her til man fester det ved utlegget.

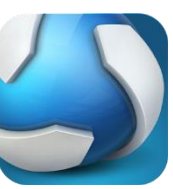

Brukernavn: e-post adresse

Passord: som du oppretta i Visma.net.expense.

- Ta bilde av kvitteringen med kameraet i app'en og trykk V og Send. Bildet blir nå knyttet til din profil og kan lastes opp til reisen.
- Husk Legg til etter du har lastet opp vedlegg.

Eksempel på opplasting av vedlegg:

| Oversikt Eksterne tjene                                      | ster Rapporter Innstillinger Hjelp                                           |             |                                 |      |                                          |
|--------------------------------------------------------------|------------------------------------------------------------------------------|-------------|---------------------------------|------|------------------------------------------|
| Reise Die                                                    | Ht Kjørebok Utlegg                                                           | Overnatting | Last opp fil                    | ×    |                                          |
| Reise juli Endre<br>Stilling : 1 - Leder<br>Ansvar : ØKONOMI | )<br>Organisasjonsenhet : <b>STABSTJ</b><br>Tjeneste : <b>ADMINISTRASJON</b> | ENESTER     | Kvittering 11.08.2015           |      | Fra Til O<br>9. juli 10. juli Ikke sendt |
| Legg til utlegg                                              |                                                                              |             |                                 |      |                                          |
| Type utlegg                                                  | Velg utleggstype                                                             |             | 5.2/                            |      |                                          |
| Dato                                                         | 09.07.2015                                                                   |             | 10-1                            |      |                                          |
| Valuta                                                       | Norge (NOK)                                                                  |             |                                 |      |                                          |
| Beløp                                                        |                                                                              |             |                                 |      |                                          |
| Formål                                                       | Kurs Reiseregning                                                            |             |                                 |      |                                          |
|                                                              |                                                                              |             | PNG/JPEG/PDF: Tillatte formater |      |                                          |
|                                                              |                                                                              |             | 5MB: Maksimum fil størrelse     |      |                                          |
| Utlegg utenlands                                             |                                                                              |             | 1: Fil pr utlegg                |      |                                          |
|                                                              | Kvittering 11.08.2015                                                        |             | Fiern vedlegg Av                | brvt |                                          |
| Legg til Avbryt                                              |                                                                              |             |                                 |      |                                          |
| Utlegg                                                       |                                                                              |             |                                 |      |                                          |
|                                                              | 1.1.1.1.1.1.1.1.1.1.1.1.1.1.1.1.1.1.1.1.                                     |             |                                 |      |                                          |

#### d. Overnatting

- Legg inn navn og adresse på overnatting i feltet under navn/adresse med riktig dato
- Hvis det er forskjellige overnattingssteder legg inn flere linjer

|                                                                                                    | Settings                 |                                         | in 🕺 🌰                          |
|----------------------------------------------------------------------------------------------------|--------------------------|-----------------------------------------|---------------------------------|
| Oversikt Eksterne tjenester Rapporter Innstillinger Hjelp                                                                                                | SALING S                 |                                         | Re kommune                      |
| Reise Diett Kjørebok Utlogg Overnatt                                                                                                    | ng Sammendrag            |                                         |                                 |
| Reise juli Endre           Stilling : 1 - Leder         Organisasjonsenhet : STABSTJENESTER           Ansvar : ØKONOMI         Tjeneste : AOMINISTRASJON |                          | <sup>Fra</sup><br>9. ju                 | Til C<br>li 10. juli Ikke sendt |
| Diettgodtgjørelse                                                                                                    | Kjøregodgjørelse         | Utlegg                                  |                                 |
| Hotell, innland, 1 710,00<br>Måltdsfradrag -355,00                                                                                                    | 09/07 Bil, 100 km 410,00 | 09/07 Tog-Trikk-Bane<br>09/07 Bompenger | 183,00<br>50,00                 |
| Totalt 355,00 NOK                                                                                                    | Totalt <b>410,00</b> NOK | Totalt                                  | 233,00 NOK                      |
| Totalt                                                                                                    | Kommentar                |                                         |                                 |
| Trekkpliktig 0,00<br>Trekkfritt 998,00                                                                                                    |                          |                                         |                                 |
| Totalt 998,00 NOK                                                                                                    |                          |                                         |                                 |
|                                                                                                    |                          |                                         |                                 |
| Slett reiseregning                                                                                                    |                          | Forrige                                 | Lagre Send til godkjenning      |

Du får nå en oversikt over reiseregningen:

Trykk «Send til godkjenning» når du er ferdig med å registrere reisen. Da sendes reisen i saksgang til attestering og anvisning.

#### Du er nå ferdig med å registrere reisen!

Oversikt over egne regninger

- Gå inn i Expense fra startsiden: Meg selv /Reiseregning/Start Expense
- Velg fanen Expense:

| N VIS        | MA Approval                      | Expense          | Download | Settings |  |             |   |            |       |            |    |        | Mare  | 1      | 2      |
|--------------|----------------------------------|------------------|----------|----------|--|-------------|---|------------|-------|------------|----|--------|-------|--------|--------|
| Oversikt     | Eksterne tjenester Rapporter     | Innstillinger I  | ijelp    |          |  |             |   |            |       |            | [  | Re kon | mune  |        |        |
| I RI         | eise 🚗 kjøre                     | вок              | UTLEGG   |          |  |             |   |            |       |            |    |        |       |        |        |
| Sorter etter | Status   Dato 🔻   Sist oppdatert | ŧ                |          |          |  | Status Alle |   |            | ▼ Tid | Alle       | •  | Augu   | st    | •      | 2015   |
|              | Daiaa iuli                       |                  |          |          |  |             | - |            |       |            | Ma | Ti     | On    | To F   | r Le   |
| 0            | Reise Juli                       |                  |          |          |  |             |   | <u>s</u> - | لمر   | 998,00 NOK | 3  | 4      | 5     | 6      | 7 8    |
|              | 9 10. juli   Reiseregning II     | D 1010398        |          |          |  | 1           | 1 | 2          |       |            | 10 | 11     | 12    | 13 1   | 14 1   |
|              |                                  |                  |          |          |  |             |   |            |       |            | 17 | 18     | 19    | 20 2   | 21 2   |
|              | NKK KURS ARS                     | AVSLUIN          | ING      |          |  |             |   | æ          | ٨     | 243,00 NOK | 24 | 25     | 26    | 27 2   | 28 2   |
|              | 15. desember 2014   Reisere      | egning ID 681369 |          |          |  |             |   | 1          |       |            | 31 |        |       |        |        |
|              |                                  |                  |          |          |  |             |   |            |       |            |    | 1      | Septe | nber 2 | 015    |
|              |                                  |                  |          |          |  |             |   |            |       |            | Ma | Ti     | On    | To F   | r Le   |
|              |                                  |                  |          |          |  |             |   |            |       |            |    | 1      | 2     | 3      | 4 !    |
|              |                                  |                  |          |          |  |             |   |            |       |            | 7  | 8      | 9     | 10 1   | 11   1 |

Reiseregningene er merket slik:

- Regninger med oransje merke er ikke sendt videre
- Grønn er gått til utbetaling
- Blå klokke: ligger i saksgangen

Den reisende kan

- Søke på «Status» og få oversikt over egne regninger
- Hente den enkelte reiseregning (velg PDF-ikonet)
- Se hvem som har regningen i saksgangen

## For Saksbehandlere:

#### 1. E-post om oppgaver

Saksbehandlere som attesterer og anviser får en epost om at det ligger en reiseregning (oppgave) som skal godkjennes.

| <b>Kjære Vigdis Bommen,</b><br>Følgende dokument er <b>Ikke Tildelt</b> , fordi V<br>sjekkes av deg siden du er registrert som S | /isma.net Approval ik          |                                |                                           |                           |
|----------------------------------------------------------------------------------------------------|--------------------------------|--------------------------------|-------------------------------------------|---------------------------|
| <b>Kjære Vigdis Bommen,</b><br>Følgende dokument er <b>Ikke Tildelt</b> , fordi V<br>sjekkes av deg siden du er registrert som S | /isma.net Approval il          |                                |                                           |                           |
| Følgende dokument er <b>Ikke Tildelt</b> , fordi V<br>sjekkes av deg siden du er registrert som s                                | /isma.net Approval ik          |                                |                                           |                           |
| sjekkes av deg siden du er registrert som (                                                                                      | isinanice Approval in          | kke vet hvordan det skal ger   | nereres en andkienningsarbeidsfl          | vt for det Dokumentet m   |
|                                                                                                    | System Administrato            | r:                             |                                           | ,                         |
|                                                                                                    |                                |                                |                                           |                           |
| Beskrivelse                                                                                                    | Dokument-ID                    | Dokumenttype                   | Årsak                                     | Firma                     |
| Kjøring desember 2014                                                                                                    | 681405                         | Utgiftsrefusjon                | Ingen godkjennere                         | Re kommune                |
| For <b>å løse</b> dette, bør du gjøre følgende sor                                                                               | n System Administra            | itor i Visma.net Approval:     |                                           |                           |
| 1 Finn og marker dokument                                                                                                    | at i Dokumentovers             | ikt under Tkke tildelte dok    | umenter. Deretter trykker du nå           | Send for godkienning      |
| <ol> <li>Les årsaken til hvorfor det</li> </ol>                                                                                  | ikke kan sendes på             | flyt.                          | umenter. Deretter trykker du pa.          | sena for goakjenning      |
| 3. Under Innstillinger - Bru                                                                                                    | I <b>kere</b> , gi brukere rik | tige roller for godkjenning i  | Approval.                                 |                           |
| 4. Gjenta trinn 1. Hvis du har                                                                                                   | r konfigurert systeme          | et riktig, vil dokumentet nå s | endes på flyt.                            |                           |
| Dette er en automatisk melding fra Visma.                                                                                        | net. Du kan endre tid          | dsplanen for mottak av varsl   | ler og påminnelser under <b>Innstil</b> l | linger - Mine innstilling |
| E-post-innstillinger.                                                                                                    |                                |                                |                                           | <b>≜</b>                  |
| Unio du bar para ragram <sup>9</sup> l ang <sup>9</sup> anda dana                                                                | e meldingen kan du             | kantakta kundastetta far Vi    | emp not                                   |                           |
| nvis du har noen spørsmar angaende denn                                                                                          | e melungen, kan uu             | Kontakte Kundestpille for Vi   | sma.net.                                  |                           |
| Med vepplig bilsep                                                                                                    |                                |                                |                                           |                           |
| Visma Software                                                                                                    |                                |                                |                                           |                           |
|                                                                                                    |                                |                                |                                           |                           |
|                                                                                                    |                                | NM2IV 🖉                        |                                           |                           |
|                                                                                                    |                                |                                |                                           |                           |

- Gå inn på reiseregningen via startsiden eller følg lenka til Visma.net Approval i mailen
- Du kan selv velge hvor ofte du skal motta slike eposter (følg instruks i epost).<sup>1</sup>
- Ikke legg inn stedfortreder dette styres fra lønnsavdelingen via organisasjonsstruktur. Meld fra til lonn-personal@gjesdal.kommune.no dersom noe bør endres.

## 2. Attestering og anvisning

Oversikt over mine oppgaver ligger i venstre kolonne under Approval.

| VISMA Approval                            | Expense Set            | tings                          |          | and the state of the state of the | elinar vendessa a |
|-------------------------------------------|------------------------|--------------------------------|----------|-----------------------------------|-------------------|
| Mine oppgaver   Min historikk   Oppgaveov | ersikt Prosessoversikt | Dokumentoversikt   Innstilling | er Hjelp |                                   |                   |
|                                           |                        |                                |          |                                   | Sorter ett        |
|                                           |                        |                                |          |                                   |                   |
|                                           |                        |                                |          |                                   |                   |
|                                           |                        |                                |          |                                   |                   |
|                                           |                        |                                |          |                                   |                   |
|                                           |                        |                                |          |                                   |                   |
|                                           |                        |                                |          |                                   |                   |
|                                           |                        |                                |          |                                   |                   |
|                                           |                        |                                |          |                                   |                   |

#### Attestering

- Gå til mine oppgaver under Approval. Velg oppgaven ved å klikke på den.
- Sjekk at alt er korrekt utfylt med kontering og bilag. (kvitteringer/møteprogram)
- Send til Godkjenning når alt er ok.
- Ved feil: Velg knappen «Avvis», og legg inn kommentar om hva som skal endres. Regningen returneres til utsteder.
- Det kan være flere attestere pr. avdeling. Velg en hoved attesterer i hver avdeling. Dersom du har fått epost om at du har en oppgave, og oppgaven er borte er den allerede løst av hoved attesterer. Meld fra til lønnsavdelingen dersom det bare ønskes en attesterer pr avdeling.

#### Anvisning

- Gå til Mine oppgaver under Approval. Her ligger oppgaven til anvisning.
- Anviser kan også avvise regninger og sende de tilbake til den ansatte.
- Ved godkjenning bekreftes at reisen/utgiftsrefusjonen er ok og anvises til utbetaling.
- Regningen blir da liggende klar til utbetaling i HRM. Alle reiser som er anvist til den **5**. i mnd blir utbetalt den **12**.

### 3. Oversikt over prosesser

Attesterer og anviser kan hele tiden sjekke arbeidsflyten og se hvem som har gjort hva i prosessen og hvor reiseregningen befinner seg.

• Velg Approval/Mine oppgaver og velg en reiseregning.

Under Min historikk kan dere sjekke arbeidsflyten for

- Aktive prosesser
- Ferdige prosesser

Dobbeltklikk på ei linje i Min historikk for å komme innpå en regning:

Klikk på fanen arbeidsflytdetaljer for å se arbeidsflyt:

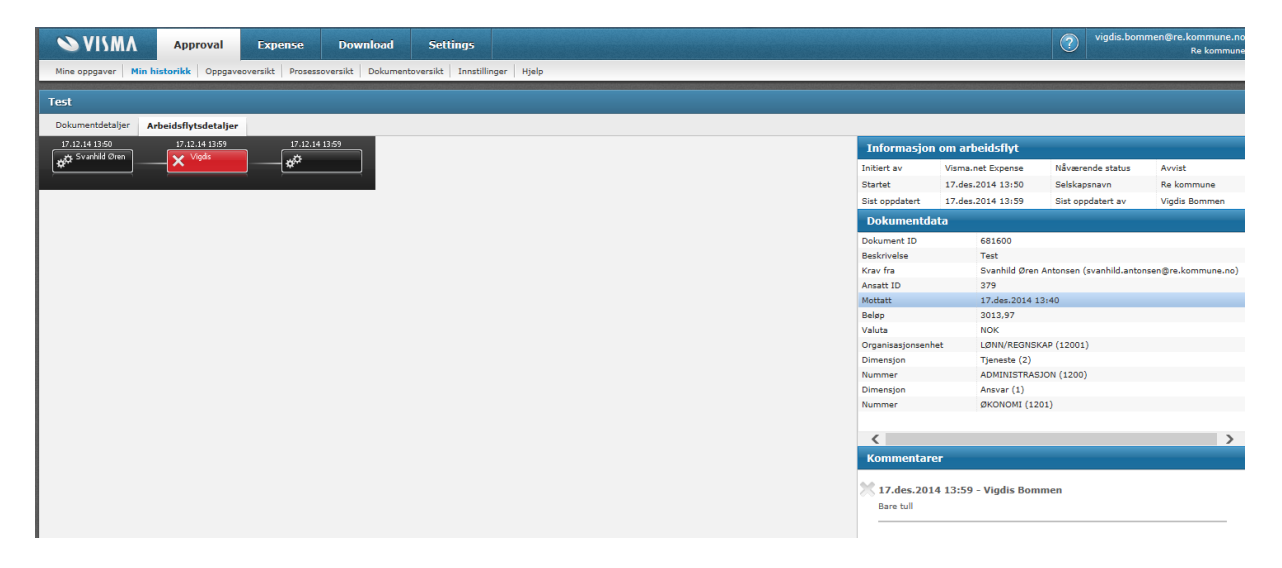